# Onlineumfragen

# QuickStart

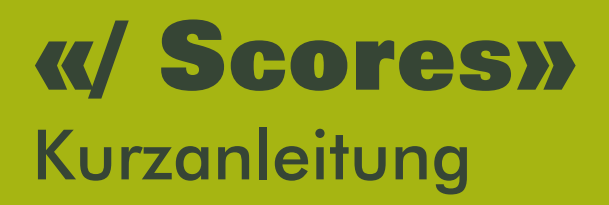

# **Automatische Punktevergabe mit Scores**

Mit Scores bietet Ihnen onlineumfragen.com eine geniale, exklusive Funktion zur vielfältigen, multivariaten Summierung von antwortabhängigen Punktzahlen. Anwendungsbeispiele sind psychologische Tests, Test bei denen aus den Antworten Ihrer Teilnehmenden ein bestimmter Meinungs- oder Verhaltenstypus berechnet werden soll oder ganz einfach E-Learning, wo auf Grund richtiger oder falscher Multiple-Choice Antworten eine Gesamtpunktzahl am Ende der Befragung verfügbar wird.

### Anwendungsfelder

Anbei einige Begriffserklärungen, die Ihnen beim Einstellen von Scores begegnen werden:

#### Dimensionen:

Für die Summierung der Punktzahlen stehen Ihnen bis zu 99 selbst definierbare Variablen, sogenannte Dimensionen zur Verfügung. Sie können also beispielsweise bei Frage 1-5 die antwortabhängigen Punktezahlen in die Dimension "Freundlichkeit" summieren, in Frage 6-10 aber in die Dimension "Fachliche Kompetenz", in Frage 11-15 dann in die Dimension "Bearbeitungsgeschwindigkeit", usw. Sie haben am Schluss der Befragung dann für jeden Teilnehmer nicht nur eine, sondern drei oder mehr Punktzahlen zur Verfügung, welche ein genaues Profil bestimmter Eigenschaften repräsentieren.

#### Auswertung:

Diese Gesamtpunktzahl oder bei mehreren Dimensionen das Profil kann auf drei Arten verfügbar gemacht werden:

- a) Das Profil wird dem Teilnehmer nach der letzten beantworteten Frage sofort anschaulich präsentiert. (optional wählbar)
- b) Alle Dimensionen werden im Excel- und SPSS-Export als separate Variablen (Spalten) errechnet und exportiert.
- c) Unter "Auswertung" finden Sie eine spezifische Score-Auswertung, welche Ihnen verschiedene Möglichkeiten zur Score-Anzeige offeriert.

# **Anlegen von Scores**

Loggen Sie sich in Ihren Admin-Bereich ein und wählen Sie unter "Fragebogen" den Menüpunkt "Score-Summierung" an.

| Selbst anlegen       Umfrage-Vorlagen & Benchmarks         I Titelseite, Vorwort, Dankeseite, Autoren         Score-Testumfrage (bearbeiten)         Bereiche & Fragen erfassen (siehe unten)         Umfrage aktivieren, unterbrechen, beenden <u>Hiffe</u> aktiv   unterbrochen   beendet Timer/Infotext | Aussehen/Eigenes Logo     Bilder, Sound/Video, PDF     Sprache     Teilnehmerfeedback     Export Fragebogen     Plausibilitäts-Tests     Score-Summierung     abhängige Antworten     Sprünge/Filter     Pfade (Fragen     ein-/ausblenden) | <ul> <li>Timer-Bilder   Timer-Fragen</li> <li>Random-Fragen (6 aus 45)</li> <li>Fragen-Random-Rotation</li> <li>Antwort-Random-Rotation</li> <li>Tabellen Filterrow</li> <li>Default-Antworten</li> <li>Text-Bausteine</li> <li>Versuchsgruppen</li> <li>Quotierung/Screening</li> <li>Gesamten Fragebogen als neue Umfrage duplizieren</li> </ul> |
|----------------------------------------------------------------------------------------------------|----------------------------------------------------------------------------------------------------|----------------------------------------------------------------------------------------------------|
|----------------------------------------------------------------------------------------------------|----------------------------------------------------------------------------------------------------|----------------------------------------------------------------------------------------------------|

#### 1. Schritt – Dimensionen erfassen

#### Dimension

#### (obligatorisch)

Als erstes können Sie Ihre Dimensionen *(siehe Erläuterungen in diesem Dokument auf Seite 1)* erfassen. Um Scores zu summieren, benötigen Sie mindestens eine Dimension, in welche das System die Scores hinein summiert.

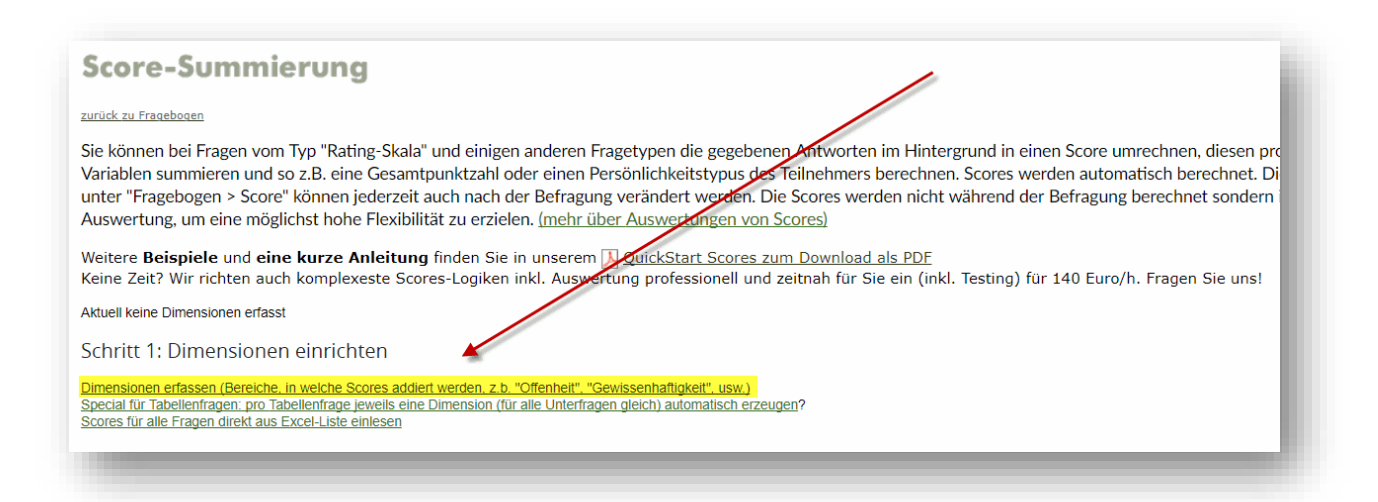

#### **Score (Dimensionen)**

zurück zu Score-Bewertung

#### Um Scores zu summieren, benötigen Sie mindestens eine Dimension, in welche das System die Scores hineinsummiert.

Belspiel: Sie möchten 10 Fragen erstellen, welche jeweils je nach Antwort Punktezahlen zur Charaktereigenschaft "Offenheit" sammeln. Erstellen Sie folglich zuerst eine Dimension "Offenheit" und wählen Sie später bei j der gleichen Umfrage verwendet werden (z.B. 5 Fragen zu Offenheit, 5 Fragen zu soziale Verträglichkeit, 5 Fragen zu Gewissenhaftigkeit, usw.)

O Lassen Sie Felder einfach leer oder leeren Sie sie, um(eine) Dimension(en) zu löschen.

Erklärungstexte für den Teilneh

Erkuturugssekte für Gein Hamenmer (letzte Spalte) kann bei eingeschalteter Live-Scoreauswertung für den Teilnehmer am Ende des Fragebogens für die höchstbepunktete Dimension ausgegeben werden. Sobald mindester Texte nach Punktzahl vornehmen, in dem Sie bestimmte Textabschnitte zwischen die beiden Codes %PUNKTE0-10% und %ENDE% setzen. Beispiel: Dieser Text wird immer angezeigt, wenn die Dimension die Höchstpunktzahl erhält. %PUNKTE0-15% Dieser Text wird nur gezeigt, wenn die Punktzahl zwischen 0 und 15 liegt, %ENDE% %PUNKTE16-30%Dieser Text wir Möchten Sie in der persönlichen Auswertung alle Dimensionen (und nicht nur die höchstbewertete) anzeigen resp. mit Textauswertungen erscheinen lassen, erfassen Sie bei der ersten Dimension im Feld "Erklärungstext" dann, wenn kein anderer weiter oben definierter punktebedingter Erklärungstext erscheint. Möchten Sie den Erklärungstext nicht von einzelnen Dimensionen abhängig sondern quasi als Erklärungstext aller Dimensionen zeigen, legen Sie eine zusätzliche Dimension (als "Gesamtdimension") an, in die Sie bei jed

Alternativ: Dimensionen importieren (Textfeld, eine Dimension pro Zeile)

| Ihre Dimensionen:<br>Dimension (Name)<br><i>Pflicht</i> | Beschreibung (technisch ohne Funktion)<br>optional | Trans ( <u>Hilfe</u> )<br>optional | Range ( <u>Hilfe</u> )<br>optional |
|---------------------------------------------------------|----------------------------------------------------|------------------------------------|------------------------------------|
| 1 Korrekte Antworten                                    |                                                    |                                    |                                    |
| 2                                                       |                                                    |                                    |                                    |
| 3                                                       |                                                    |                                    |                                    |
| 4                                                       |                                                    |                                    |                                    |
| 5                                                       |                                                    |                                    |                                    |
| 6                                                       |                                                    |                                    |                                    |
| 7                                                       |                                                    |                                    |                                    |
| 8                                                       |                                                    |                                    |                                    |
| 9                                                       |                                                    |                                    |                                    |
| 10                                                      |                                                    |                                    |                                    |
| 11                                                      |                                                    |                                    |                                    |
| Mehr (alle 150) Felder anzeigen                         |                                                    |                                    |                                    |
| Dimensionen speichern!                                  | zu Score-Bewertung                                 |                                    |                                    |
|                                                         |                                                    |                                    |                                    |

In diesem Beispiel möchten wir nun nur eine Dimension anlegen, da wir lediglich wissen möchten, wie viele Punkte (richtige Antworten) ein Teilnehmer erreicht hat. Die Dimension benennen wir "Korrekte Antworten". Sie können hier eine beliebige Bezeichnung wählen.

#### Beschreibung (technisch ohne Funktion)

#### (fakultativ)

Fügen Sie hier Ihre Notizen für Ihren internen Gebrauch hinzu. Kann auch leer gelassen werden.

#### Trans

#### (fakultativ)

Mit einer Transformation können Sie die Endsumme, welche das System für eine Dimension berechnet, nochmals weiterverrechnen. Gängige Transformationen sind beispielsweise die folgenden: Als Variablen können Sie verwenden:

#### d bezeichnet die bisher berechnete Summe der Dimension

Beispiele für Transformationen sind:

| 100-d | Angenommen die Summe eines Teilnehmers ist 43 (=d). Dann berechnet 100-d den Wert 57. Die entspricht sozusagen einer Umpolung der Items.                                                                                                    |
|-------|----------------------------------------------------------------------------------------------------|
| d+1   | Zählt zur bisherigen Summe eines Teilnehmers (=d) den Wert 1 hinzu. Aus 43 wird so einfach 44.                                                                                                    |
| d/7   | Angenommen die Summe eines Teilnehmers ist 49 (=d). Dann berechnet d/7 den<br>Wert 7. Damit kann der Maximalwert verschiedener Scores immer auf denselben<br>Wert umgerechnet werden (Gewichtung). Auch das Gegenteil ist möglich, z.B.:d*2<br>(verdoppelt die Summe des Teilnehmers).                                                                                                    |
| d/c   | Teilt die Summe des Teilnehmers in der Dimension d durch die Anzahl der Fragen,<br>die Scores in die Dimension d summieren. Damit kann der Mittelwert aller Fragen<br>einer Dimension direkt als Summe berechnet werden. Hat ein Teilnehmer z.B. pro<br>Frage 1 Punkt und es sind 10 Fragen, ergibt d/c einfach 1 Punkt insgesamt. Damit<br>lassen sich alle Dimensionen (wenn bei allen Dimensionen diese Transformation an-<br>gewendet wird) "normalisieren", d.h. auf den gleichen Wertebereich umrechnen<br>(0=keine Punkte, 1=Maximalpunktzahl) |

#### Range / Range 2

#### (fakultativ)

Mit der Range-Funktion können Sie innerhalb der möglichen Punktezahlen, welche ein Teilnehmer erreichen kann, in der Auswertung einen optimalen Bereich markieren. Wenn Sie beispielsweise fünf Fragen zur Dimension "Offenheit für Neues" stellen, könnte die erreichbare Punktezahl zwischen 0 und 50 liegen. Jedoch ist 50 nicht der beste und 0 nicht der schlechteste Wert. Denn wer hier 50 Punkte erreicht, ist vielleicht "zu offen". Ein idealer Bereich liegt unter Umständen zwischen 30 und 40. Damit dieser Bereich in er Auswertung auch sichtbar ist, wird er grün markiert (siehe Bild). Mit den beiden Range-Werten können Sie festlegen, von wo bis wo dieser Bereich sich ausdehnt.

Wenn Sie ein Feld leer lassen, also nur einen Range-Wert eingeben, gilt der andere als das seitliche Ende.

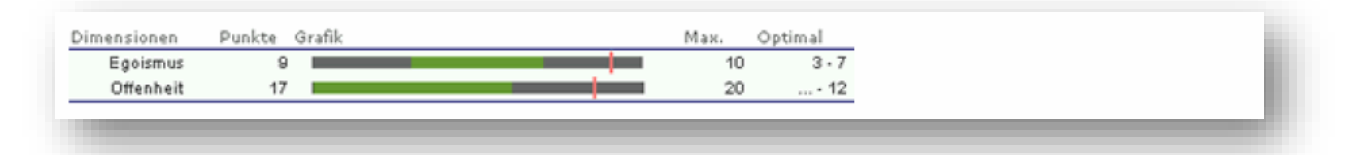

Bild 1:

Egoismus: Range-Feld "3" und Range2-Feld "7" Offenheit: Range-feld leer und Range2-Feld "12" In der Auswertung der Dimensionen sehen Sie die Range (Bereich zwischen den beiden Werten) grün.

#### Erklärungstexte für den Teilnehmer

(fakultativ)

Der Erklärungstext für Teilnehmer kann bei eingeschalteter Live-Scoreauswertung für den Teilnehmer am Ende des Fragebogens für die höchstbepunktete Dimension ausgegeben werden. Aktivieren Sie hierzu die Scoreauswertung unter "Fragebogen"  $\rightarrow$  "Score-Summierung" (vorherige Seite) ganz unten. Sobald mindestens ein Erklärungstext erfasst ist (Feld nicht leer), werden diese auf der Dankesseite des Fragebogens für den Teilnehmer angezeigt. Sie können innerhalb desselben Erkärungstextes eine Differenzierung der Texte nach Punktzahl vornehmen, in dem Sie bestimmte Textabschnitte zwischen die beiden Codes %PUNKTE0-10% und %ENDE% setzen. Beispiel:

Dieser Text wird immer angezeigt, wenn die Dimension die Höchstpunktzahl erhält. %PUNKTE0-15% Dieser Text wird nur gezeigt, wenn die Punktzahl wischen 0 und 15 liegt- %ENDE% %PUNKTE16-20% Dieser Text wird nur gezeigt, wenn die Punktzahl zwischen 16 und 30 liegt. %ENDE% Und diesen Text sehen wieder alle.

Weitere Möglichkeiten und Codes für den Erklärungstext finden Sie im Definitionsbereich unter "Hilfe".

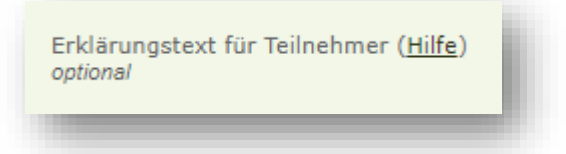

#### Indirekte Dimension

#### (fakultativ)

Anstatt dass eine Dimension sich aus den bei einzelnen Fragen hinterlegten Scorewerten summiert, können Sie eine Dimension auch so berechnen lassen, dass diese aus anderen Dimensionen errechnet wird (z.B. ein Total einiger oder aller anderen Dimensionen, oder ein Mittelwert aus bestimmten Dimensionen, sowie ähnliche Berechnungen. Sie können dazu eine Formel im Feld "indirekte Dimension" hinterlegen. In der Folge zählen wir Ihnen einige Zeichen dieser Formel auf. Eine vollständige Übersicht aller Zeichen finden Sie wiederum unter "Hilfe" beim entsprechenden Feld im Definitionsbereich.

|         | Beispiel       | Beschreibung                                              |
|---------|----------------|-----------------------------------------------------------|
| [Dn]    | [D1] [D2] usw. | Platzhalter für Score der Dimension 1, 2 usw.             |
| + - * / | 2*4 / 8+6-1    | Einfache Berechnungen, Ergebnis 8 bzw. 13                 |
| ()+-    | (3*(3-1))      | Berechnet die Klammern zuerst, Ergebnis 6                 |
| ABS     | ABS (5-9)      | Absoluter Wert (Betrag), Ergebnis 4 (statt -4)            |
| Round   | Round([D3])    | Korrektes Runden, wenn z.B. [D3] 5.4 ist, ist Round([D3]) |
|         |                | gleich 5. Wenn [D3] 5.5 ist, ist Round([D3]) gleich 6.    |
| Max     | Max([D1],[D2]) | Ergibt den höheren Wert der beiden Werte                  |
| Log     | Log ([D5])     | Berechnet den natürlichen Logarithmus der Dimension 5     |

Einige Beispiele zu den Berechnungen von indirekten Dimensionen:

Mittelwert von vier Dimensionen: ([D1]+[D2]+[D3]+[D4])/4

Summe der drei Dimensionen 1-3: [D1]+[D2]+[D3]

Gewichteter Mittelwert: (([D1]\*1)+([D2]\*0.7)+([D3]\*0.5)+([D4]\*1.2))/3.4

Wenn Sie mit Ihren Einstellungen der Dimensionen fertig sind, klicken Sie auf "Dimensionen speichern".

#### 2. Schritt – Scores pro Frage anlegen

Legen Sie jetzt Ihre Scores an, indem Sie bei Ihren Fragen auf "neuer Score" klicken.

| Score-Summ                                                                                         | nierung                                                                                                    |
|----------------------------------------------------------------------------------------------------|----------------------------------------------------------------------------------------------------|
| urück zu Fragebogen                                                                                |                                                                                                    |
| ie können bei Fragen v<br>cores werden automat<br>rzielen. <u>(mehr über Au</u> s                  | om Typ "Rating-Skala" und einigen anderen Fragetypen die gegebenen Antworten im Hintergrund in einen Score umrechnen, diesen p<br>isch berechnet. Die Score-Anweisungen unter "Fragebogen > Score" können jederzeit auch nach der Befragung verändert werden. Die<br>swertungen von Scores) |
| Veitere <b>Beispiele</b> und <b>e</b><br>Ceine Zeit? Wir richten a                                 | e <b>ine kurze Anleitung</b> finden Sie in unserem <u>A QuickStart Scores zum Dewnload als PDF</u><br>auch komplexeste Scores-Logiken inkl. Auswertung professionell und zeitnah für Sie ein (inkl. Testing) für 140 Euro/h. Fragen Sie uns!                                                |
| ktuelle Dimensionen<br>Korrekte Antworten                                                          |                                                                                                    |
| Schritt 1: Dimensior                                                                               | nen einrichten                                                                                                    |
| Dimensionen bearbeiten / Tra<br>Special für Tabellenfragen: pro<br>Scores für alle Fragen direkt a | nsformationen<br>Di Tabellenfrage jeweils eine Dimension (für alle Unterfragen gleich) automatisch erzeugen?<br>us Excel-Liste einlesen                                                                                                    |
| Schritt 2: Scores in F                                                                             | Fragen einrichten                                                                                                    |
| Wählen Sie bitte eine Enge au                                                                      | s:                                                                                                    |
| 1 <u>neuer Score</u>                                                                               | Beispiel Wissensfrage 1                                                                                                    |
| 2 nour Score                                                                                       | Beispiel Wissensfrage 2                                                                                                    |

Bei der Frage 1 ist die Antwortmöglichkeit 1 nun die richtige. Wir geben dieser Antwortmöglichkeit also den Score-Wert 1 in die vorgängig angelegte Dimension "Korrekte Antworten". Für die beiden anderen falschen Antworten vergeben wir keinen Score-Wert in die besagte Dimension und speichern ab.

| nsicht der a                                     | ktuellen Frage                                                        |                                                                                                    |       |
|--------------------------------------------------|-----------------------------------------------------------------------|----------------------------------------------------------------------------------------------------|-------|
| Frag                                             | je 1                                                                  |                                                                                                    |       |
| 3eispiel \                                       | Wissensfrage 1                                                        |                                                                                                    |       |
| O Antw                                           | vort 1 (richtig)                                                      |                                                                                                    |       |
| Antw                                             | vort 2                                                                |                                                                                                    |       |
| Antw                                             | vort 3                                                                |                                                                                                    |       |
| -                                                |                                                                       |                                                                                                    |       |
| Assist                                           | ent-Modus Profi                                                       | Modus (komplexe Bedingungen)                                                                                                    |       |
| Assist                                           | ent-Modus Profi                                                       | Modus (komplexe Bedingungen)<br>tiese Frage. Geben Sie an, bei welcher Antwort welcher Score berechnet Jetzt speichern!                                                                                                    |       |
| Assist<br>e sehen hi<br>erden soll.<br>Antwort 1 | ent-Modus Profi<br>ier die Antwortvorgaben für<br>Antwort 1 (richtig) | Modus (komplexe Bedingungen)         tiese Frage. Geben Sie an, bei welcher Antwort welcher Score berechnet         Anzahl Score-Punkte:       in Dimension: (bitte anwählen!)         1       I) Korrekte Antworten                                                                                                    | Score |
| Assist<br>e sehen hi<br>erden soll.<br>Antwort 1 | ent-Modus Profi<br>er die Antwortvorgaben für<br>Antwort 1 (richtig)  | Modus (komplexe Bedingungen)<br>tiese Frage. Geben Sie an, bei welcher Antwort welcher Score berechnet<br>Anzahl Score-Punkte: in Dimension: (bitte anwählen!)<br>1                                                                                                    | Score |
| Assist<br>e sehen hi<br>erden soll.<br>Antwort 1 | ent-Modus Profi<br>ier die Antwortvorgaben für<br>Antwort 1 (richtig) | Modus (komplexe Bedingungen)         tiese Frage. Geben Sie an, bei welcher Antwort welcher Score berechnet         Anzahl Score-Punkte:       in Dimension: (bitte anwählen!)         1       Image: State of the state of the state | Score |
| Assist<br>e sehen hi<br>erden soll.<br>Antwort 1 | ent-Modus Profi<br>er die Antwortvorgaben für<br>Antwort 1 (richtig)  | Modus (komplexe Bedingungen)         tiese Frage. Geben Sie an, bei welcher Antwort welcher Score berechnet         Anzahl Score-Punkte:       in Dimension: (bitte anwählen!)         1       I (Norrekte Antworten         Dimensionen beim Speichern für<br>alle weiteren Scores (unten) wie<br>hier setzen       nein - zurück Fragebogen nein - zurück St<br>Sle können auch mehrere<br>Dimensionen pro Score auswählen,<br>damit der Wert in verschiedene<br>Dimensionen gleichzeitig summiert                                                                                                    | Score |
| Assist<br>e sehen hi<br>erden soll.<br>Antwort 1 | ent-Modus Profi<br>er die Antwortvorgaben für<br>Antwort 1 (richtig)  | Modus (komplexe Bedingungen)         Hese Frage. Geben Sie an, bei welcher Antwort welcher Score berechnet         Anzahl Score-Punkte:       in Dimension: (bitte anwählen!)         1       ✓         1       ✓         1       ✓         1       ✓         1       ✓         1       ✓         1       ✓         1       ✓         1       ✓         1       ✓         1       ✓         1       ✓         1       ✓         1       ✓         1       ✓         1       ✓         1       ✓         1       ✓         1       ✓         1       ✓         1       ✓         1       ✓         1       ✓         1       ✓         1       Korrekte Antworten                                                                                                    | Score |

Dasselbe wiederholen wir mit der nächsten Frage. Dort ist die Antwortmöglichkeit 3 die korrekte und erhält einen Punkt, die anderen erhalten keinen Punkt.

#### Profi-Scores anlegen:

Anstelle der normalen Definition Ihrer Scorewerte können Sie auch sogenannte "Profi-Scores" anlegen. Wechseln Sie dafür einfach im Menü zur Definition von Scores vom Assistent-Modus in den Profi-Modus (Grauer Kasten, siehe Bild oben). Anschliessend haben Sie nun die Möglichkeit, Ihre gewünschten Scores eigenständig ins offene Textfeld zu schreiben. Grundsätzlich gilt bei der Eingabe von Profi-Scores folgende Regel:

Ein Befehl wird immer mit drei Zahlen (später auch zum Beispiel Text), die jeweils durch ein Komma getrennt werden, eingegeben. Die erste Zahl definiert die Antwort, für die Punkte vergeben werden sollen. Die zweite Zahl nennt die Anzahl Punkte, die der Teilnehmer dafür erhält, und mit der dritten Zahl wird die Dimension genannt, in welche die Punktzahl summiert werden soll. Diese entspricht der Zahl, welche Sie auch bei der Definition der Dimensionen in jeder Zeile sehen. Ein einfacher Befehl bei unserer Frage 1 könnte z.B. folgendermassen lauten: 1,3,1

Wenn die erste Antwortmöglichkeit ("Antwort 1") gewählt wird, dann vergebe 3 Punkte in die Dimension 1 ("Korrekte Antworten").

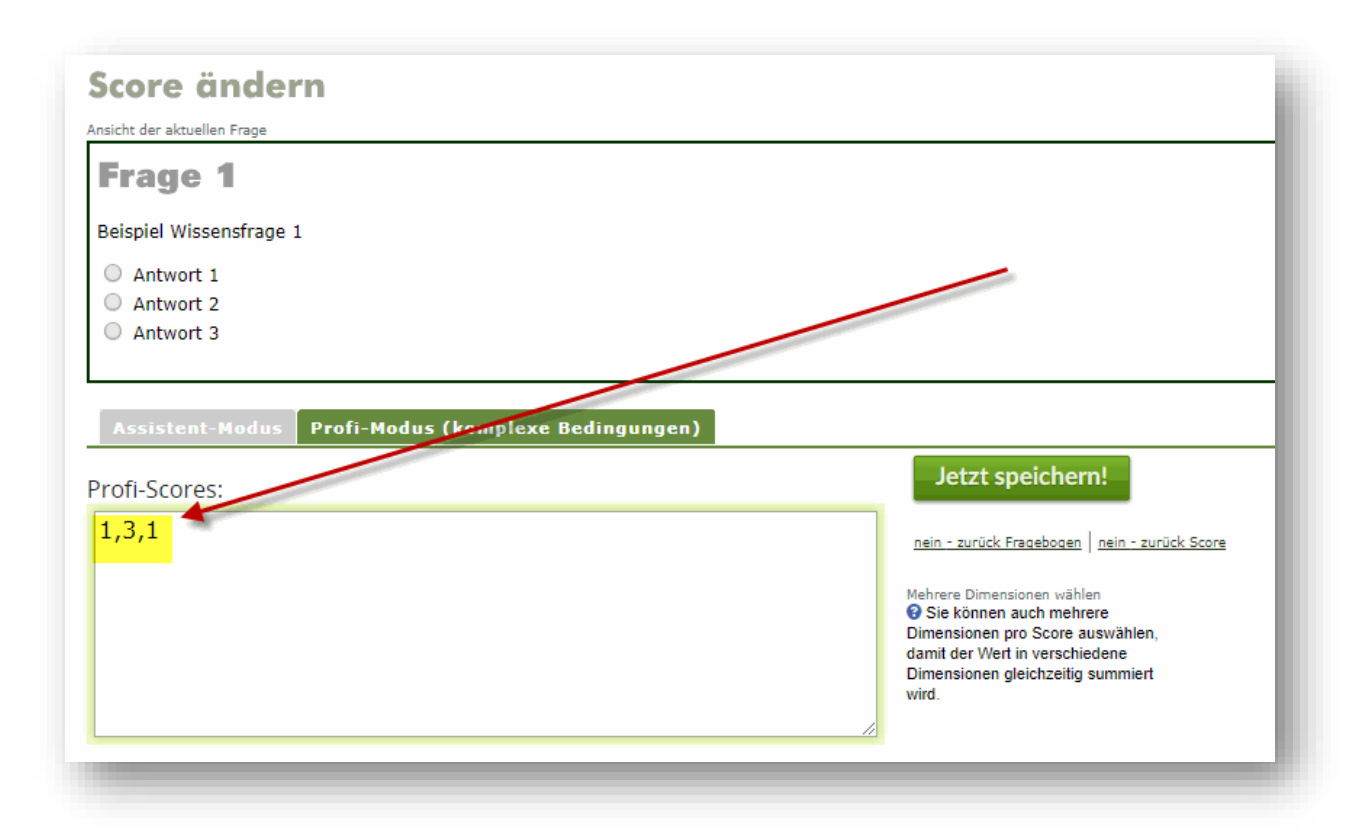

Wenn Sie für dieselbe Frage mehrere Score-Werte definieren möchten, können Sie die Befehle einfach durch einen Strichpunkt trennen. Wenn Sie z.B. bei obiger Frage der "Antwort 2" 2 Punkte und der "Antwort 3" 1 Punkt geben möchten, würde der Befehl folgendermassen lauten:

1,3,1;2,2,1;3,1,1

#### Komplexere Definitionen mit UND-Verknüpfungen:

Es kann nun z.B. auch der Fall auftreten, dass eine bestimmte Antwort nur dann Punkte geben soll, wenn gleichzeitig auch eine andere Antwort angewählt wird. Beispielsweise wollen wir definieren, dass der Teilnehmer insgesamt 5 Punkte in die Dimension "Korrekte Antworten" erhält, wenn er bei der Frage 1 "Antwort2" **und** bei der Frage 2 "Antwort 1" anwählt. Wir ändern nun den Score bei der Frage 2 und geben folgenden Befehl in die Textzeile ein:

{1AND(F4258302=2)},5,1

Der Code lässt sich folgendermassen deuten: Wenn der Teilnehmer in dieser Frage die Antwortmöglichkeit 1 ("Antwort 1") **und** bei der Frage mit der Frage-ID 4258302 die Antwortmöglichkeit 2 ("Antwort 2") wählt, dann vergebe 5 Punkte in die 1. Dimension ("Korrekte Antworten").

Die geschweiften Klammern geben hier an, dass der gesamte Teil in diesen Klammern zusammengehört und gegeben sein muss, damit die Punkte anschliessend verteilt werden können. Die Frage-ID können Sie ausfindig machen, indem Sie auf "Liste der Fragen-IDs anzeigen" klicken. Nun können Sie die gewünschte Nummer – in unserem Fall die Frage-ID der Frage 1 – heraussuchen und dann anschliessend in Ihren Befehl übernehmen.

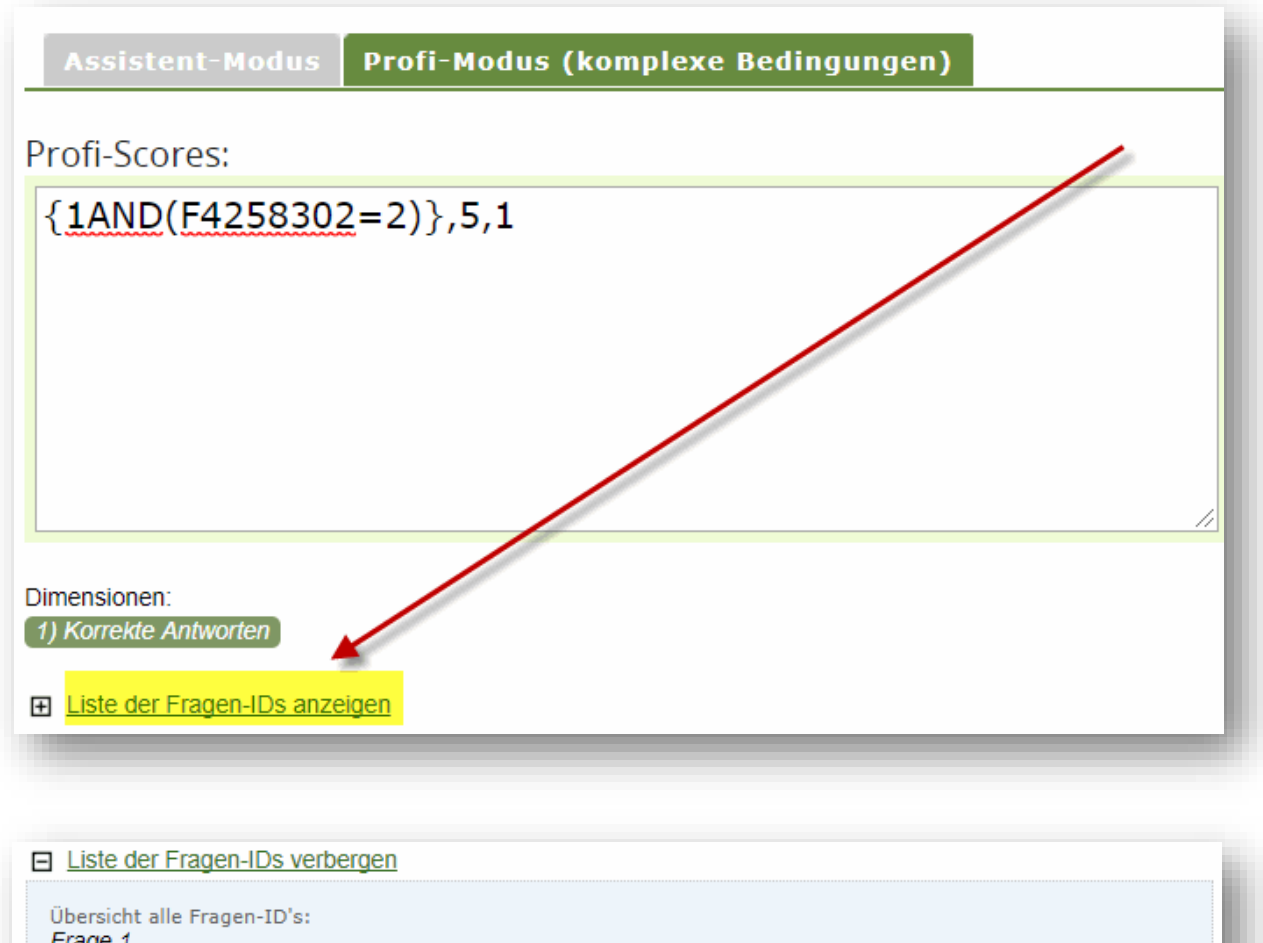

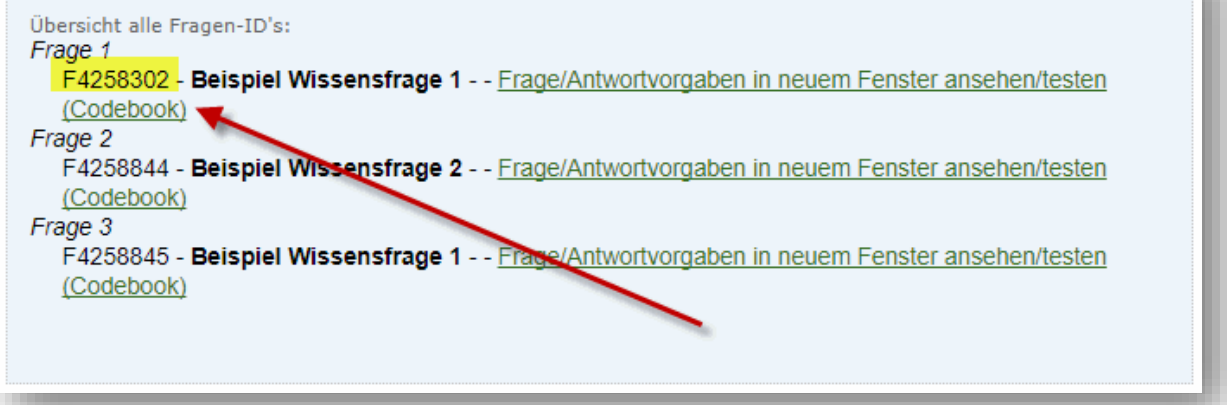

#### Komplexere Definitionen mit Textantworten:

Sie können auch Scores vergeben in Abhängigkeit dessen, was ein Teilnehmer in ein spezifisches Textfeld (z.B. bei einem Lückentext) hineinschreibt. Wir haben beispielsweise einen englischen Lückentext, in welchem die richtigen Wörter eingesetzt werden sollen. Der Text lautet folgendermassen:

"You \_\_\_\_\_\_ beautiful tonight."

Als Antwortvorgaben sollen nun die beiden Wörter "really" und "look" in der korrekten Verbform eingetragen werden. Korrekt wären in diesem Fall z.B. sowohl "really look" als auch "are really looking". Für jede dieser Antworten definieren wir nun einen eigenen Score. Der Code dafür sieht dann folgendermassen aus:

{really look},1,1;{are really looking},1,1

Der Code kann folgendermassen gedeutet werden: Wenn der Teilnehmer ins Textfeld "really look" eingegeben hat, dann vergebe einen Punkt in die Dimension 1 ("Korrekte Antworten"). Wenn der Teilnehmer ins Textfeld "are really looking" eingibt, dann vergebe einen Punkt in die Dimension 1 ("Korrekte Antworten").

Wichtig an dieser Stelle ist noch zu erwähnen, dass der Strichpunkt jeweils eine Score-Definition abschliesst und damit alles, was nach dem Strichpunkt kommt, eine neue Definition einleitet. Die beiden einzelnen Definitionen sind dementsprechend <u>nicht</u> voneinander abhängig.

| Assistent-Modus   | Profi-Modus (komplexe Bedingungen | ) |
|-------------------|-----------------------------------|---|
| Profi-Scores:     |                                   |   |
| {really look},1,1 | ;{are really looking},1,1         |   |

# **Auswerten Score-Funktion**

Nachdem oder auch bereits während Ihre Teilnehmenden an der Umfrage teilgenommen haben bzw. teilnehmen, können Sie sich die Scores der einzelnen Teilnehmenden anschauen. Klicken Sie hierfür auf "Auswertung" und auf die Funktion "Score-Auswertungen (Punktzahl pro Dimension)".

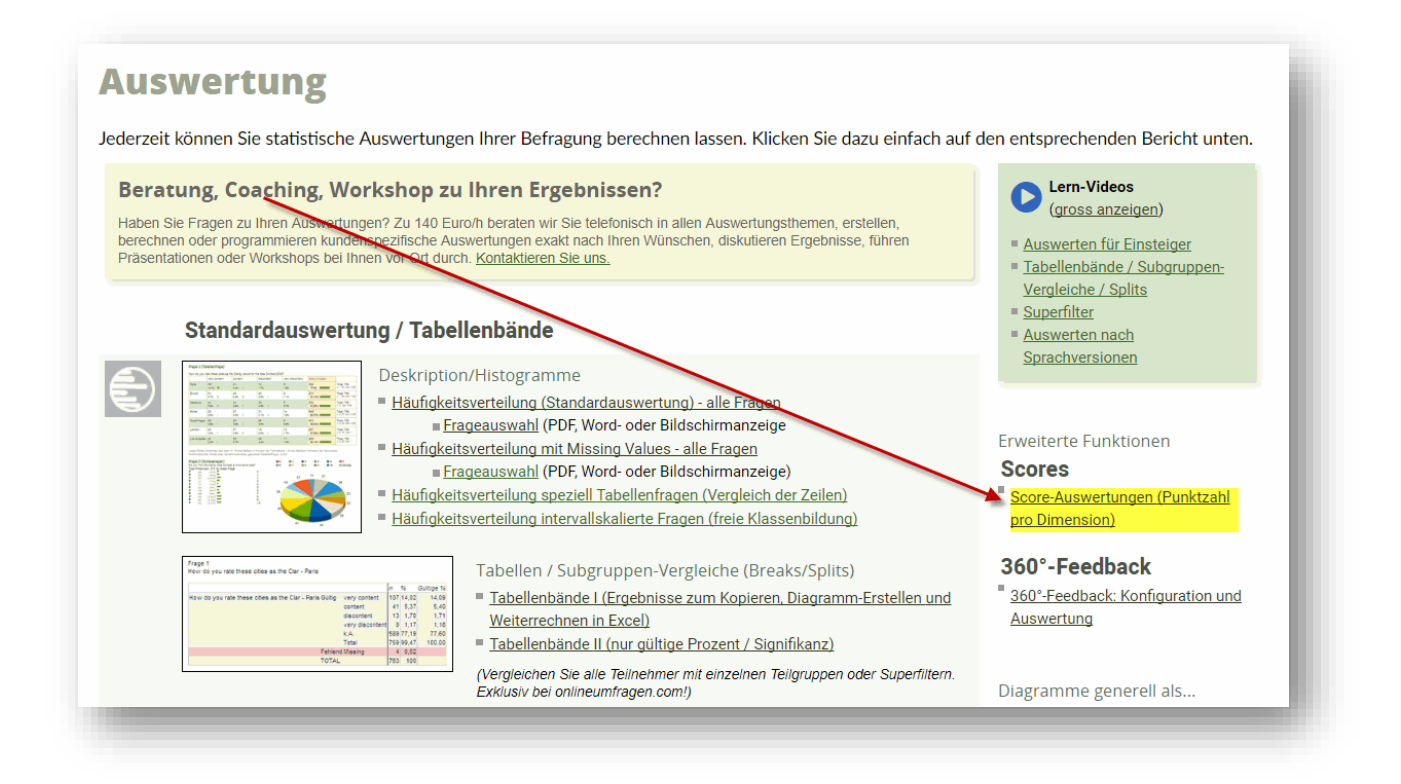

Sie sehen nun in der Übersicht eine Vielzahl an Auswertungsmöglichkeiten. Sie können sich die Verteilung und bestimmte Masszahlen für einzelne Dimensionen oder für alle Dimensionen erstellen lassen. Zudem besitzen Sie die Möglichkeit, Radardiagramme der Dimensionen mit gefilterten Ergebnissen zu erstellen. Natürlich können Sie sich auch die Ergebnisse einzelner Teilnehmer ausgeben lassen. Zu guter Letzt können Sie unzählige Gesamt-Score-Ansichten erstellen und als PDF oder als Excel-Dokument herunterladen.

#### Verteilung und Masszahlen für die Dimension Korrekte Antworten

Sie sehen pro Teilnehmer eine Zeile mit "Korrekte Antworten". Der erste Teilnehmer hat 2 Punkte erreicht, der zweite Teilnehmer 3, der dritte Teilnehmer 0 und die letzten beiden Teilnehmer 4 Punkte.

Nebst den Punktzahlen pro Teilnehmer werden Ihnen hier auch noch Arithmetisches Mittel, Varianz, Standardabweichung und viele weitere Kennzahlen angezeigt. Im unteren Bereich schliesslich sehen Sie noch eine Reihe an Diagrammen, welche die ganzen Werte veranschaulichen.

| core-Auswertung Ebene Dimension                                                               | n                        |
|-----------------------------------------------------------------------------------------------|--------------------------|
| rück zu Score_                                                                                |                          |
| Filter nach Antwortverhalten                                                                  |                          |
|                                                                                               |                          |
| Profile aller Teilnehmer für Dimension «Korrekte Antworten»                                   |                          |
|                                                                                               |                          |
| Dimensionen Punkte Grafik                                                                     | Max. Ontimal             |
| Korrekte Antworten 2                                                                          | 4                        |
| Korrekte Antworten 3                                                                          | 4                        |
| Korrekte Antworten 4                                                                          | 4                        |
| Korrekte Antworten 4                                                                          | 4                        |
|                                                                                               |                          |
|                                                                                               |                          |
| Profil Durchashnitt aller Tailnahmar für Dimanaian «Karrakta Ant                              | Worton                   |
| From Durchschnitt aller reinenmer für Dimension «Konekte Anti                                 | worten»                  |
| Anzahl/Dimension Mittel<br>(n=5) Korrekte Antworten 2.6                                       | Max. Range Summe<br>4 13 |
| nzahl Werte (n=): 5<br>corewerteliste: 2, 3, 0, 4, 4<br>linimum in realisierter Stichprobe: 0 |                          |
| laximum in realisierter Stichprobe: 4                                                         |                          |
| rithmetisches Mittel in realisierter Stichprobe: 2.6                                          |                          |
| umme der Werte in realisierter Stichprobe: 13                                                 |                          |
| ledian in realisierter Stichprobe: 3                                                          |                          |
| neoretisches Minimum: 0                                                                       |                          |
| neoretisches Maximum: 4                                                                       |                          |
|                                                                                               |                          |
| Varianz                                                                                       |                          |
| Varianz                                                                                       |                          |
| 24 (                                                                                          |                          |
| ∠4 (gerundet: 2)                                                                              |                          |
| Standardahuwiahung                                                                            |                          |
| standardaDweichung                                                                            |                          |
| 19666295171 (consists a)                                                                      |                          |
| +700027J+/1 (gerundet: 1)                                                                     |                          |
|                                                                                               |                          |

#### Verteilung und Masszahlen für alle Dimensionen (Ebene Total)

Hier sehen Sie, wo das Mittel der jeweiligen Dimension *über alle Teilnehmenden hinweg* liegt. Da es sich nur um eine Dimension handelt, ist die Grafik dementsprechend weniger aussagekräftig, als wenn Sie mit mehreren Dimensionen arbeiten würden.

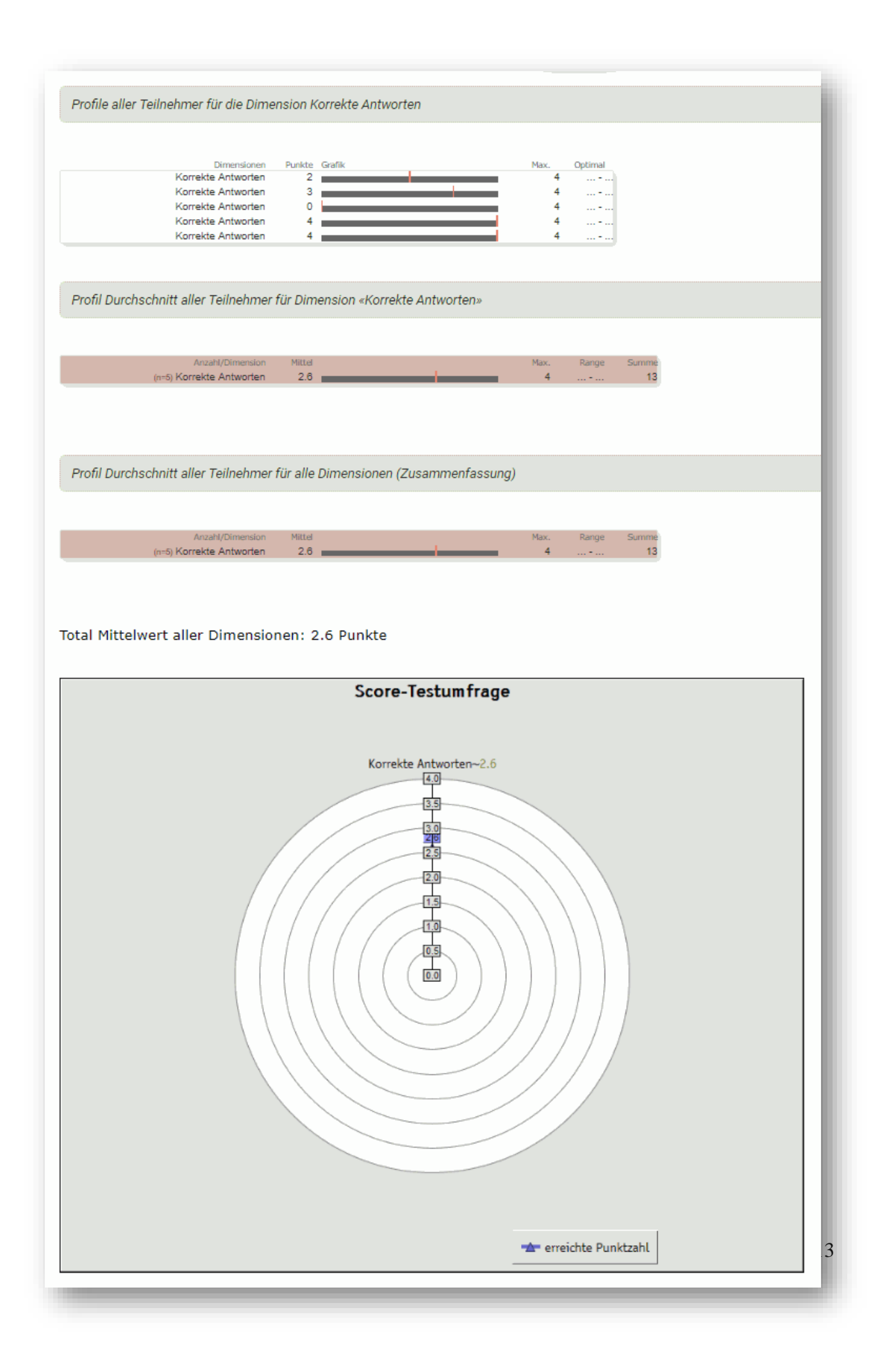

#### Radardiagramm der Dimensionen nach Superfilter

Hier können Sie sich ein beliebiges Radardiagramm für eine bestimmte Teilnehmergruppe anzeigen lassen. Sie können im Menübereich "Auswertung" Ihre Daten anhand der Funktion "Super-Filter (Fälle deaktivieren/aktivieren, "Select Cases")" filtern. Anschliessend können Sie diese Filter hier verwenden, um die Ergebnisse einer oder mehrerer spezifischen Gruppe anzeigen zu lassen, z.B. möchten Sie die Ergebnisse gefiltert nach Frauen und Männer anzeigen lassen, so dass Sie diese beiden Gruppen direkt vergleichen können. Zudem können Sie in den Einstellungen noch wählen, welche Dimensionen innerhalb des Radardiagramms angezeigt werden sollen.

|       | Gruppe (Superfilter)                           | Dimensionen                                          |  |
|-------|------------------------------------------------|------------------------------------------------------|--|
|       | Alle Teilnehmenden (Overall)                   | I. Korrekte Antworten                                |  |
|       | Frauen                                         |                                                      |  |
|       | Männer                                         |                                                      |  |
| le se | elektieren   Auswahl umdrehen   Alle entfernen | Alle selektieren   Auswahl umdrehen   Alle entfernen |  |
|       |                                                |                                                      |  |
|       |                                                |                                                      |  |
|       |                                                |                                                      |  |
|       |                                                |                                                      |  |
| A     | uswertung jetzt erstellen!                     |                                                      |  |
|       |                                                |                                                      |  |
|       |                                                |                                                      |  |

#### Teilnehmerspezifische Ergebnisse anzeigen lassen

Unter "Teilnehmer" haben Sie nun die Möglichkeit, die Score-Ergebnisse von einzelnen Teilnehmer einzusehen. Sie können sich von jedem Teilnehmer das Sofort-Ergebnis-PDF (sofern in den Einstellungen zu den Scores aktiviert), ein Radardiagramm, den ausgefüllten Originalfragebogen, ein Score-Profil, ein Vergleich des Users mit der Gesamtheit (siehe Beispiel unten) und weitere Details anzeigen lassen.

| Dimensionen                    | Punkte Graf | ik | Max. | Optimal |      |  |
|--------------------------------|-------------|----|------|---------|------|--|
| Korrekte Antworten             | 2 💻         |    | 4    |         | 50 % |  |
| r Teilnehmer hat alle Fragen b | eantwortet. |    |      |         |      |  |
| rofil Durchschnitt alle        | r Teilnehme | r  |      |         |      |  |

#### Gesamt-Score-Ansichten

Zu guter Letzt haben Sie noch die Möglichkeit, Gesamt-Score-Ansichten als Online-Ansicht, PDF oder aber als Excel-Datei herunterzuladen. Hier können Sie diejenige Option wählen, die für Ihre Auswertung geeignet ist. Z.B. können Sie einen Excel-Export mit allen Dimensionen ausführen, wonach Sie für jeden Teilnehmer die erreichte Anzahl Punkte pro Dimension ("Korrekte Antorten") und insgesamt ("Pt"), die Maximalzahl der möglichen Punkte ("Max") sowie der prozentuale Anteil richtiger Antworten ("%") ausgegeben bekommen.

|   | А                                   | В                  | с     | D  | E   | F   |
|---|-------------------------------------|--------------------|-------|----|-----|-----|
| 1 |                                     | Korrekte Antworten | TOTAL | Pt | Max | %   |
| 2 | - (20061550) vom 04.07.2019 - 14:28 | 2                  | TOTAL | 2  | 4   | 50  |
| 3 | - (20061551) vom 04.07.2019 - 14:29 | 3                  | TOTAL | 3  | 4   | 75  |
| 4 | - (20061552) vom 04.07.2019 - 14:29 | 0                  | TOTAL | 0  | 4   | 0   |
| 5 | - (20061555) vom 04.07.2019 - 14:29 | 4                  | TOTAL | 4  | 4   | 100 |
| 6 | - (20061557) vom 04.07.2019 - 14:29 | 4                  | TOTAL | 4  | 4   | 100 |
| - |                                     |                    |       |    |     |     |

Diesen Excel-Export können Sie noch mit den beliebig möglichen Einstellungen ergänzen, z.B. können Sie auch die gegebenen Antworten bei allen Fragen anzeigen lassen.

Sie können anstelle des Downloads der Gesamt-Score Ansichten natürlich auch ganz einfach einen "normalen" Excel-Export erstellen und die Score-Punkte mit ausgeben lassen. Gehen Sie hierfür unter Auswertung auf den Hyperlink "Export aller Fälle (Umfrage-, Teilnehmer- und Metadaten) an Excel, SPSS, csv-Textfile".

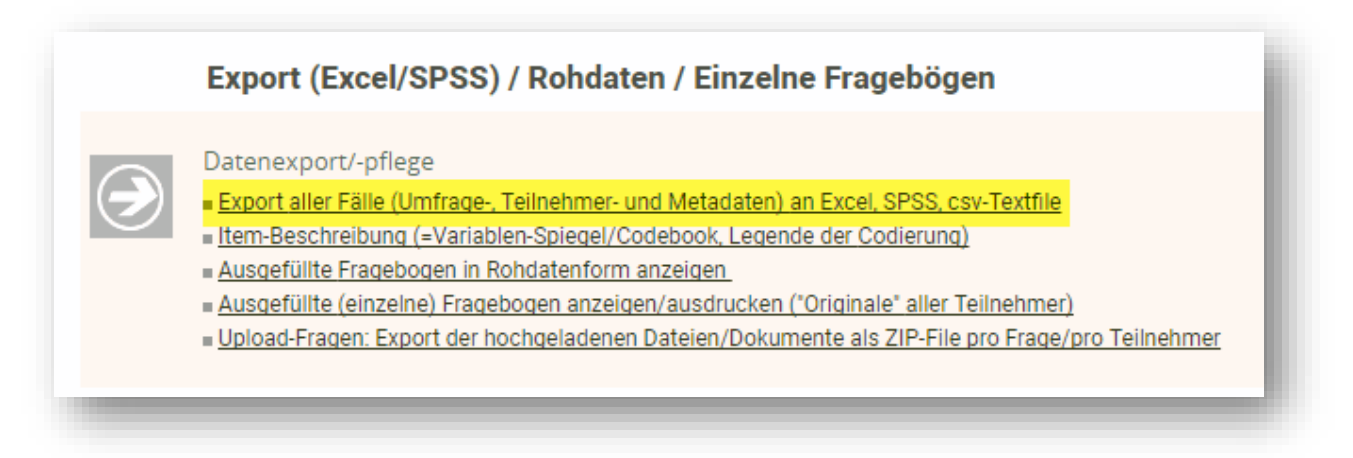

Danach gehen Sie auf "Exportieren nach Excel (alle Variablen/Fragen)". Wählen Sie anschliessend unter den erweiterten Optionen das Häckchen bei der Option "Falls Scores vorhanden: Scores für alle Dimensionen und jeden Teilnehmer berechnen und mitexportieren" an und starten Sie den Export.

#### Export

Alle vorliegenden Ergebnis-/Antwort-Daten werden gesammelt ausgegeben. Die Zeilen (y-Achse) repräsentieren sär repräsentieren alle Items (Variablen).

| Beisp | piel |    |     |           |    |    |     |    |                     |      |                  |
|-------|------|----|-----|-----------|----|----|-----|----|---------------------|------|------------------|
| _v1   | v2   | v3 | -v4 | v4k       | v5 | v6 | v6k | v7 | v7k                 | User | Datum            |
| 3     | 1    | 3  | 4   | -         | 1  | 3  | -   | 2  | Zeit für Evaluation | 1933 | 05.06.2004 15:47 |
| -     | -    | -  | 2   | Kommentar | -  | -  | -   | -  |                     | 1934 | 05.06.2004 16:01 |

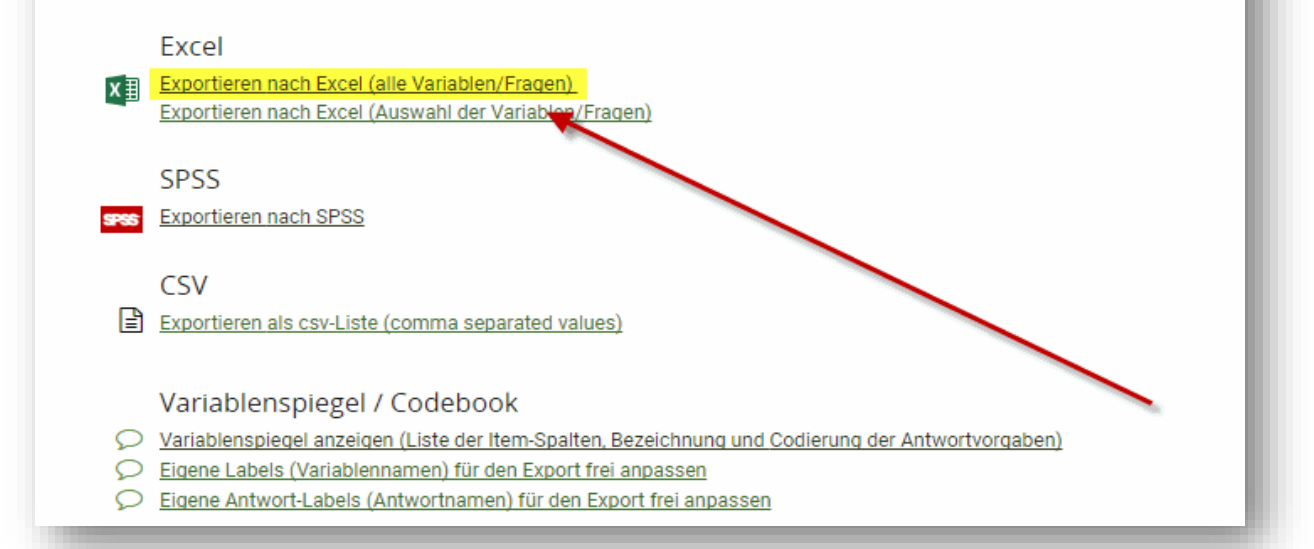

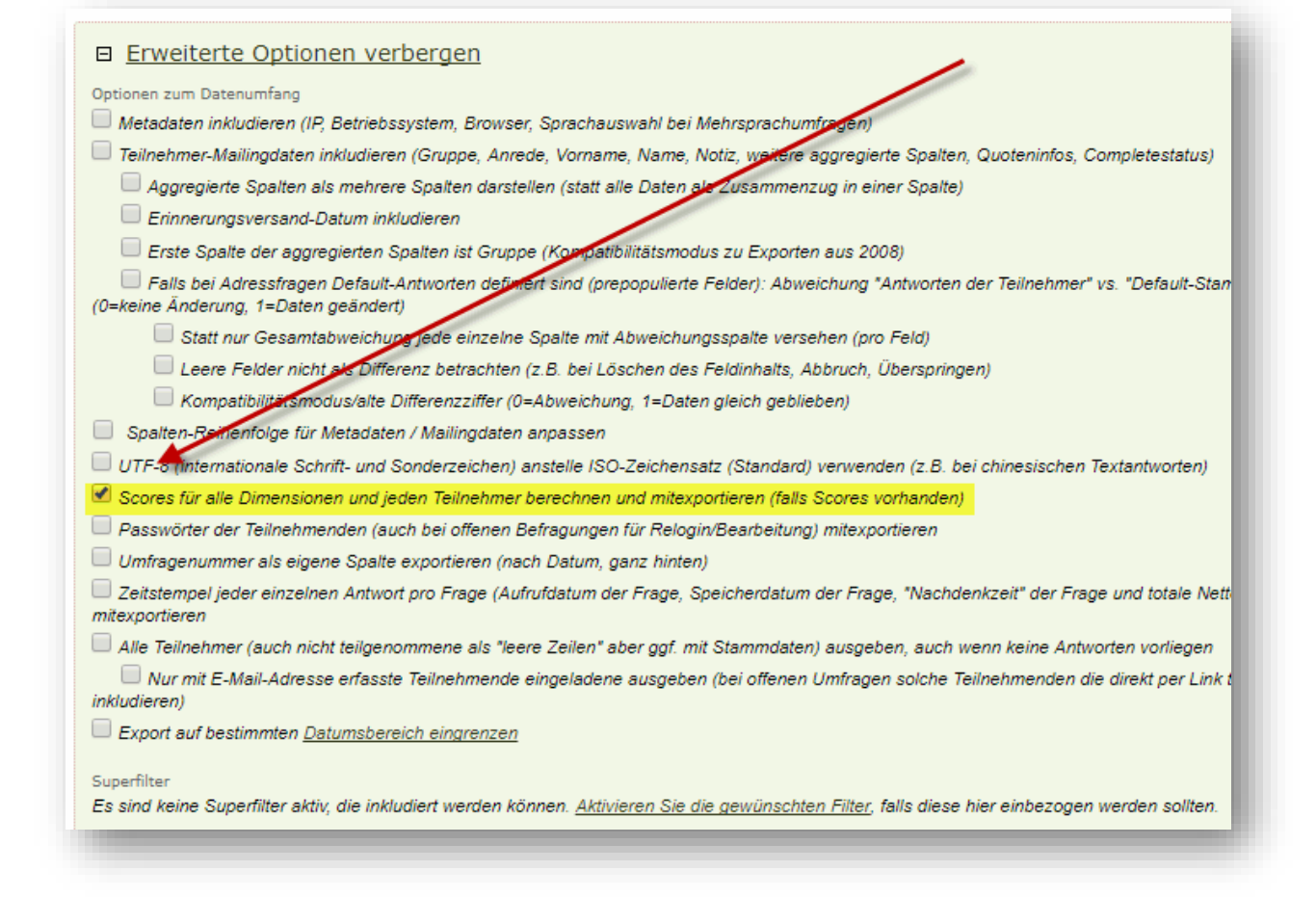

Wenn Sie nun das Excel-File betrachten, erhalten Sie folgende Ausgabe:

|   | A                    | В  | С  | D  | E                        | F                              | G                        | н      | 1                |
|---|----------------------|----|----|----|--------------------------|--------------------------------|--------------------------|--------|------------------|
| 1 | Case (nicht unique!) | v1 | v2 | v3 | Score Korrekte Antworten | Maxpossible Korrekte Antworten | Interne User-ID (unique) | E-Mail | Datum            |
| 2 | 0                    | 1  | 3  | 3  | 2                        | 4                              | 20061550                 |        | 04.07.2019 14:28 |
| 3 | 1                    | 2  | 2  | 3  | 3                        | 4                              | 20061551                 |        | 04.07.2019 14:29 |
| 4 | 2                    | 3  | 1  | 2  | 0                        | 4                              | 20061552                 |        | 04.07.2019 14:29 |
| 5 | 3                    | 1  | 2  | 3  | 4                        | 4                              | 20061555                 |        | 04.07.2019 14:29 |
| 6 | 4                    | 1  | 2  | 3  | 4                        | 4                              | 20061557                 |        | 04.07.2019 14:29 |
| 7 |                      |    |    |    | •                        |                                |                          |        | •                |

<u>Legende:</u>

| Case                           | = pro Teilnehmer wird ein Fall angelegt |
|--------------------------------|-----------------------------------------|
|                                | (wird von 1 automatisch vom System      |
|                                | durchnummeriert).                       |
| v1                             | = Fragen, darin die enthaltene Antwort- |
| <i>v2etc.</i>                  | vorgaben                                |
| Score Korrekte Antworten       | = Anzahl der Score-Punkte über die Di-  |
|                                | mension "Korrekte Antworten"            |
| Maxpossible Korrekte Antworten | = Anzahl möglicher Totalpunkte          |
|                                |                                         |

Interessant ist für Sie die Spalte E "Score Korrekte Antworten". Dort erkennen Sie auf einen Blick, welche Teilnehmende ("Cases" – sehen Sie auch "Interne User-ID" oder falls vorhanden, Email-Adresse des jeweiligen Teilnehmenden) wie viele Score-Punkte (korrekte Antworten) gemacht haben.

# **Unterstützung durch unsere Profis?**

Ihre persönliche Beraterin resp. Ihr persönlicher Berater bei onlineumfragen.com unterstützt Sie gerne mit unseren erweiterten Dienstleistungen wie Full-Service, Meinungsforschungsberatung, Beratung und methodologische Prüfungen und Pretesting Ihres Fragebogens, Designanpassung Ihrer Befragung an Ihr Unternehmens-CI/CD usw. Kontaktieren Sie uns oder informieren Sie sich unter

http://www.onlineumfragen.com/3index\_2010\_beratung\_und\_service.cfm über unsere zahlreichen First Class Services. Bei uns sind Sie gut beraten und nicht allein.